## 電子入札システムを用いた質問と回答閲覧の方法

(H20.10.1 改版)

## <公表されている質問と回答を閲覧したい>

工事・委託システムの場合の画面

## 物品システムの場合の画面

| 🍓 名古屋市電子入札システル     | (工事·表語) - M                     | icrosofi Internet P | oplarer         |               |                  |                         | 855展市電子入札 システ                         | A(開設) - Hieros                                                                                         | sett Internet Explorer |                                       |        |       |     |
|--------------------|---------------------------------|---------------------|-----------------|---------------|------------------|-------------------------|---------------------------------------|----------------------------------------------------------------------------------------------------|------------------------|---------------------------------------|--------|-------|-----|
| AGOYA              | 2008年87月24日 10時28分 電子入          |                     |                 |               |                  | NAGOYA                  | 2008年07月24日 12年54日                    |                                                                                                    |                        | 能开入                                   | 子入相    |       |     |
| 原建業件機需             | TTARSATA                        | <u>*****</u> **     | ック              | ■<br>ク 調達案件一覧 |                  |                         | <b>昆老米竹一</b> 克                        | クリック 調達案件…!                                                                                            |                        |                                       | 件一覧    | ŧ     |     |
| · 調達案件一覧<br>入札状況一覧 | 企業30<br>所在地<br>商号又I3名称<br>代表者氏名 |                     |                 |               | 2484794 (B)      | <b>R</b> ex <b>10</b> 9 |                                       | R S M                                                                                                  | 件校書<br>家件名称            | 1                                     |        |       |     |
| 会録者情報<br>保存データ表示   |                                 |                     | O HIN           |               |                  | 入机方式                    | □ 案件書号のみの場合はチェ<br>金で<br>財政局(契約部契約監理課) | みの場合はチェックしてください<br>● 道持状況<br>契約起達課》 ●<br>■<br>■<br>■<br>■<br>■<br>■<br>■<br>■<br>■<br>■<br>■<br>■<br>■ |                        | <b>*</b> T                            |        |       |     |
|                    | 期後案件表示顺序 開化日 印                  |                     |                 |               |                  |                         |                                       |                                                                                                    |                        | 入礼受續期間<br>間化日時                        | <br>   |       |     |
|                    | 调建文件数据                          |                     | 18 8 5 9 10     |               | 交換通貨車計/<br>参加表明書 |                         |                                       | 表示件数                                                                                                   | 10 💌                   |                                       |        |       |     |
|                    |                                 | A32A2A              | - ALAR          |               | 82               | ***                     |                                       | 案件表示顺序                                                                                                 | 間化日付 💡                 | 0 # M                                 |        |       |     |
|                    | 1                               |                     | 入机设装建 "<br>一般其争 |               |                  |                         |                                       |                                                                                                    |                        |                                       |        |       |     |
|                    | 2                               |                     | 入机业装建"<br>一般就学  |               |                  |                         |                                       |                                                                                                    | -                      |                                       | 410    | 1282/ | 4   |
|                    | 3                               |                     | 人机读得证"<br>一般其中  | -             |                  |                         |                                       | No. SEE WT                                                                                             | D B####5#              | ABUX NORTH                            | 中國書    | 283   | (i) |
|                    | 4                               |                     | 人机要用键"<br>一般算中  | 0             | )                |                         |                                       | $\frac{1}{2}$                                                                                          | *-#72120070511@1       | · · · · · · · · · · · · · · · · · · · | (7598) | (and) |     |
|                    | 6                               |                     | 人机使被望"<br>一般是中  | $\sim$        |                  |                         |                                       | 3                                                                                                    | ★描名テスト20070413の1       | 从表达的表现行者                              | 1017   |       |     |
|                    | 6                               |                     | 入机设计题"<br>一般双争  |               |                  | 1                       |                                       |                                                                                                    |                        |                                       |        |       |     |

調達案件名称の横の『質問』欄に がついている案件には、公開された質問及び回答が存在します。 その内容を閲覧したい場合は、画面上部の「質問回答」をクリックします。

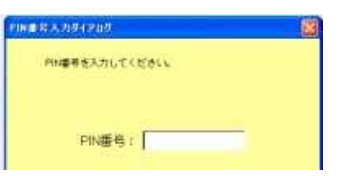

IC カードの PIN 番号を入力して質問回答のシステムに入ります。

| 3 名古泉市電子入札システム(質問回答) | <ul> <li>Microsoft leternet Explorer</li> </ul>                                                                                                    |                                                                                                    |                                                                                                    |
|----------------------|----------------------------------------------------------------------------------------------------|----------------------------------------------------------------------------------------------------|----------------------------------------------------------------------------------------------------|
| DAGOYA               |                                                                                                    | 006807824B (082299                                                                                               | 電子入利システム(自動回答)                                                                                                    |
| 6.                   |                                                                                                    |                                                                                                    | ^h7                                                                                                    |
|                      |                                                                                                    | 調達案件検索(質問回                                                                                                    | 答)                                                                                                    |
|                      | <ul> <li>名古羅州 ●</li> <li>●</li> <li>● 金石軍</li> <li>● 金石軍</li> <li>● 公司軍</li> <li>● 公司</li> <li>● 公司</li> <li>● 公司</li> <li>● 公司</li> <li>● 公司</li> <li>● 公司</li> <li>● 公司</li> <li>● 公司</li> <li>● 公司</li> <li>● 公司</li></ul> | 案件<br>「調」<br>検索                                                                                                  | の条件を入れて、<br>産案件一覧」ボタンで<br>を行います。                                                                                                    |
| AR.93                | 工事(工事請負)<br>(*全工)<br>□ 一般類や入れ.<br>□ 入れ(資源指題22回一般類や入れ<br>□ 指名額や入れ.                                                                                                    | <ul> <li>毎証(期量設計/菜科素託)</li> <li>▼金工</li> <li>一を試参入れ、</li> <li>1. □入れ,休道店場出型ー 計算や入れ</li> <li>□ 除品牌令入れ、</li> </ul> | <ul> <li>第二(資料約入/物体の買入・信入/不用品の売払い)</li> <li>(字金で)</li> <li>一般競争入札</li> <li>一般競争入札(売払い)</li> <li>入札(注意容確認知)一般競争入札(売払い)</li> <li>没名(注意容確認知)一般競争入札(売払い)</li> <li>指名総争入札(売払い)</li> </ul> |
| 公告日<br>(推毛通)         | 18) 2008 <del>*</del> # 10 * H                                                                                                    | ~ 2008 <b>*</b> \$\$ 7 <b>*</b> \$                                                                               |                                                                                                    |
| 調通業件                 | ##                                                                                                    |                                                                                                    |                                                                                                    |
| (顶速案件<br>表示件符        | 5ff                                                                                                    |                                                                                                    |                                                                                                    |

閲覧したい案件の条件を入れて、「調達案件一覧(質問回答)」ボタンで検索します。

| O DGOYA  |   | 2008年07月24日 10時29分              |               | 子入札システ     | 4、(質問回答)        | Ø |
|----------|---|---------------------------------|---------------|------------|-----------------|---|
| C. S     |   | C COMINITARIA MANAGAMANA A COMP |               |            | ∧,µe            | 1 |
| - 到達案件検索 |   | 調達案件一覧(質                        | 問回答)          |            |                 |   |
|          |   |                                 |               | 表示法        | () <b>#</b> 1-3 |   |
|          |   |                                 |               | 全案件        | 数 3             |   |
|          |   |                                 |               |            | 9.0             |   |
| 100      |   |                                 |               | 最新表示       |                 |   |
| 128      |   |                                 | 10.4.4        | 0.00       | TRUX            |   |
| 0.00     |   | Jitznah                         | 016/02        |            |                 |   |
|          | 1 |                                 | 入机往接望<br>一般就争 | 2008/07/24 | -               |   |
|          | 2 | and Press, Drs                  | 人托住诸亚<br>一般双争 | 2008/06/26 | 選択              |   |
|          | 3 |                                 | 一般競争          | 2008/06/25 | 選択              |   |

閲覧したい案件の「選択」ボタンをクリックします。

|        |                |        | Tricolen //Tento | Longon VI |          |             |      |
|--------|----------------|--------|------------------|-----------|----------|-------------|------|
|        |                |        |                  |           |          |             | ~167 |
| 國建業件檢索 |                |        | 質問               | 回答一覧      | C.       |             |      |
|        | 讀臉案件名称<br>入礼方式 | 入礼使演行  | 倍碳I2型一般颜金入       | el.       |          |             |      |
|        | 表示来:           | 牛 投稿日時 | 2088 🐋 🛱 🛛 6     |           | 最新表示     | 算用入力        |      |
| 12     | 88             |        | 21               | 10 H      | 1        | 网络日崎        | TRED |
|        | ※×についての質問      |        | 2008/06/26 14    | 28:17     | 2008/06/ | 26 14:31:43 | 8.5  |

この案件について質問および回答が公表されている場合は質問の題名等と「表示」ボタンが出ていますので、「表示」ボタンをクリックすると、質問および回答の内容が表示されます。

| O AGOYA  |                          | 2008年03月13日 10時31分                              | 電子入札システム(質問回答)                                                                                                    | Ø |                                                  |
|----------|--------------------------|-------------------------------------------------|----------------------------------------------------------------------------------------------------|---|--------------------------------------------------|
|          |                          |                                                 | へんプ                                                                                                    |   |                                                  |
| ○ 調達案件検索 |                          | 調達案件の内容に対する質問                                   | および回答                                                                                                    | Î |                                                  |
|          | 調達案件番号<br>調達案件名称<br>入札方式 | 08-03-1-2000000000001<br>○○改修工事080312<br>一般競争入札 |                                                                                                    |   |                                                  |
|          |                          |                                                 | 投稿日時 2008/03/12 14:09:53<br>回答日時 2008/03/12 14:32:11                                                                                                    |   |                                                  |
|          | 差出人                      | 財政局(契約部工事契約課) 入札担当課                             |                                                                                                    |   |                                                  |
|          | 宛先                       | 株式会社000 000 様                                   |                                                                                                    |   |                                                  |
|          | 題名                       | 001:017                                         |                                                                                                    |   |                                                  |
|          | 發展曲察                     |                                                 |                                                                                                    |   |                                                  |
|          |                          | C                                               |                                                                                                    |   | 回答に添付書類がある場合に<br>は、このボタンをクリックする<br>ことで内容を表示できます。 |
|          |                          |                                                 | 添付資料表示           ・           ・           ・           ・           ・           ・           ・           ・           ・           ・           ・           ・           ・           ・           ・           ・           ・           ・           ・           ・           ・           ・           ・           ・           ・           ・           ・           ・           ・           ・           ・           ・           ・           ・           ・           ・           ・           ・           ・           ・           ・           ・           ・           ・           ・           ・           ・           ・           ・           ・           ・           ・           ・ </td <td></td> <td></td> |   |                                                  |
| <u>.</u> |                          | 印刷 度る                                           | )                                                                                                    |   |                                                  |

本市による回答がまだ行われていない質問は、一覧に表示されません。

|        |                                 |         |                                                          |                    | ヘルブ               |
|--------|---------------------------------|---------|----------------------------------------------------------|--------------------|-------------------|
| 萨波东什枝东 |                                 |         | 質問回答一覧                                                   |                    |                   |
|        | Distance of the                 | 003/8TE | 000313                                                   |                    |                   |
|        | 入札方式                            | 一般競争入机  | 000 • # 2 • # 11#                                        | 最新表示 賞請入力          | )                 |
|        | 和加速17-517<br>入机方式<br>要示象        |         | 000312<br>009호후 [2 호계 대책<br>유유민역                         | 最新表示 質問入力<br>195日4 | )<br><b>X</b> ANS |
|        | 利用ませるサ<br>入札方式<br>表示条<br>のOについて | 一般競争入机  | 000312<br>000 王年 [2 王月 以推<br>定義日朝<br>2008/03/12 14:09:53 | 最新表示 質類入力<br>数等日4  | )<br>XPH3<br>&*   |

閲覧の場合と同じように案件を検索し、「質問入力」ボタンをクリックします。

| () AGOYA |                          | 2008年03月12日 14時08分                             | 電子入札システム(質問回答) | Ø           |
|----------|--------------------------|------------------------------------------------|----------------|-------------|
|          |                          |                                                | へんプ            | Minara Ingi |
| ♡ 調達案件検索 |                          | 調達案件の内容に対する質問                                  |                |             |
|          | 調達案件番号<br>調達案件名称<br>入札方式 | 08-03-1-200000000001<br>○○改修工事080312<br>一般競争入札 |                |             |
|          | 差出人<br>宛先                | 株式会社〇〇〇 〇〇〇<br>財政局(契約部工事契約課) 入札担当課 様           |                |             |
|          | 題名                       |                                                |                |             |
|          | 質問内容                     |                                                |                |             |
|          |                          |                                                | <u>.</u>       |             |
|          |                          |                                                |                |             |
|          |                          |                                                |                |             |
|          |                          |                                                |                |             |
|          |                          |                                                |                |             |
|          |                          |                                                |                |             |
|          |                          |                                                |                |             |
|          |                          |                                                | <b>_</b>       |             |
|          |                          | 御除 参照                                          |                |             |
|          | 題名および質問                  | 国内容については公開されるため、質問者が類推できるような                   | 内容は入力しないで下さい。  |             |
|          |                          | 入力内容確認 厚ス                                      |                |             |

質問の題名や内容を入力します。添付資料をつけたい場合は、「参照」でファイルを指定して、その後「添付資料 追加」ボタンで決定します。添付できるファイルは、電子入札の内訳書等と同じく、1MB以下のWord/Excelファ イル(Office2000形式まで)や PDF ファイル、JPEG 画像ファイルです。それ以上のサイズの添付資料が必要な質問 の場合は、入札担当部署にご相談ください。

全ての質問内容の入力が完了したら「入力内容確認」ボタンで内容を確認し、その後の画面の「登録」ボタンで 質問の送信を行います。

質問に対する回答もシステム上で行われますので、先述の閲覧の方法により内容を確認してください。